# Butlletí Setmanal Devolucions de productes

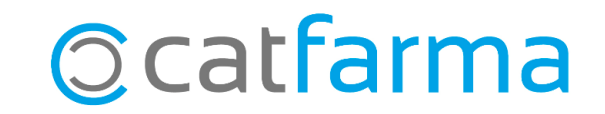

En aquest butlletí tractarem la nova forma de realitzar devolucions que trobem a **Nixfarma**. Ara, és possible realitzar devolucions de productes automàticament, fent una recerca de les operacions a partir d'un producte, una factura, llegint el codi localitzador i altres opcions.

Tot seguit veurem un exemple.

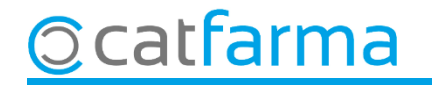

El primer que veiem és que els tiquets de venda i les factures incorporen el **Localitzador**, el qual es pot fer servir per les devolucions de productes:

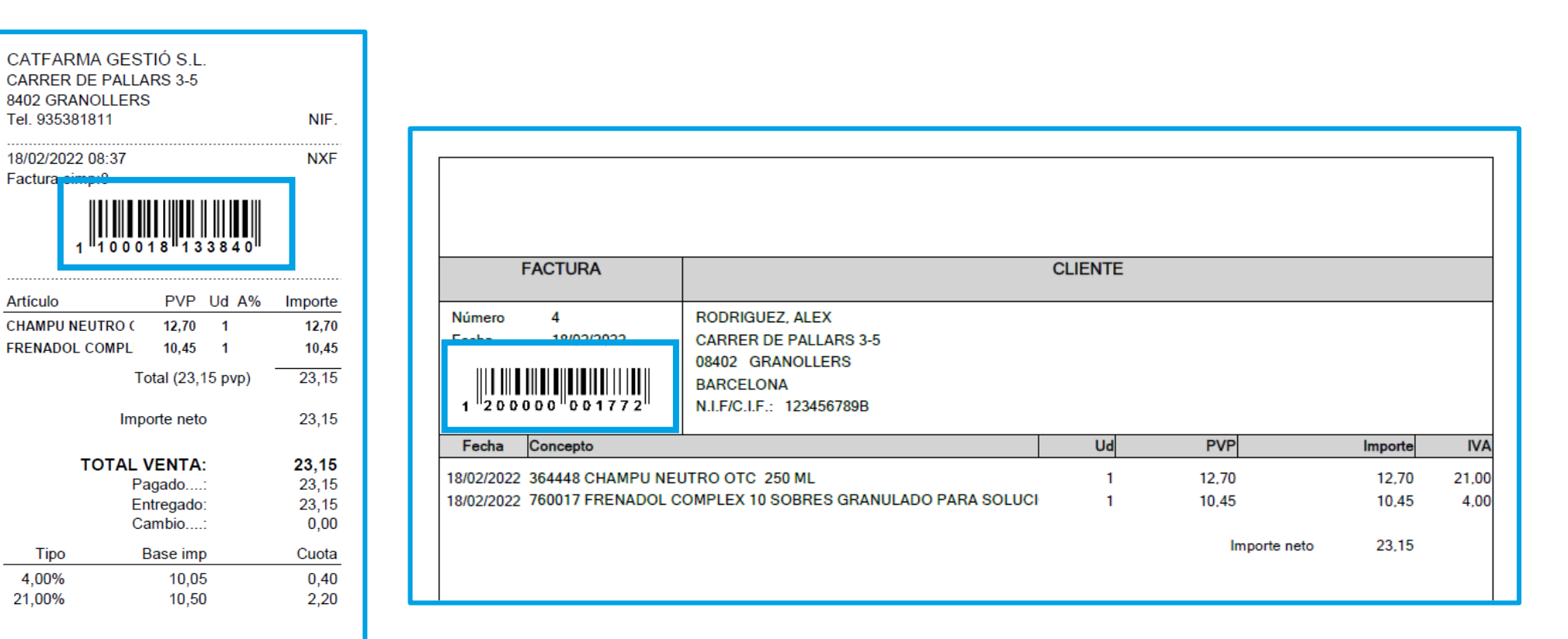

Tots els preus inclouen l'IVA \*\*\*\*\*\*GRACIES PER LA VOSTRE

**O**catfarma

Des de la pantalla de venda veurem que al panell de l'esquerra es troba la icona '**Devolucions productes'** 💸:

| Ventas<br>viernes 18 de febrero de 2022 09:14:56  | Devolución productos                                                                                                    | 04754004                                                                                                    |
|---------------------------------------------------|----------------------------------------------------------------------------------------------------|----------------------------------------------------------------------------------------------------|
| Dperador* NXF Caja CAJA1                          | Devolución productos                                                                                                    | LATPAHMA<br>18/02/2022                                                                                                    |
| Tipo Artículo Descripción LBRE                    | Buscar         Desde*         19/01/2022 00:00         Artículo         Image: Comparison of the comparison of the comparison of the | Nº Ticket Localizador                                                                                                    |
|                                                   | Operador     Caja     Fecha     Cliente       Image: Client in the state of the state of the st       | Importe                                                                                                    |
| VENTA LIBRE<br>TS<br>Méd<br>LIP<br>UP<br>UP<br>UE | Tipo       Attículo       Descripción         Image: Image:                 | Unidades         PVP         Aportación         UD. Dev.         D           Image: Image: I |
| Paciente                                          | Fi <u>n</u> de venta                                                                                                    | <u>A</u> ceptar <u>C</u> ancelar                                                                                                    |
|                                                   | Pte.disp. 0 Dispensador <u>Cliente</u> Tarjeta                                                                                                    | Divisa                                                                                                    |

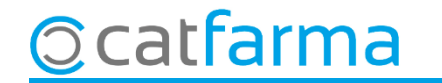

Després de clicar la icona **Devolució productes** introduïm la informació que tenim per cercar la venda.

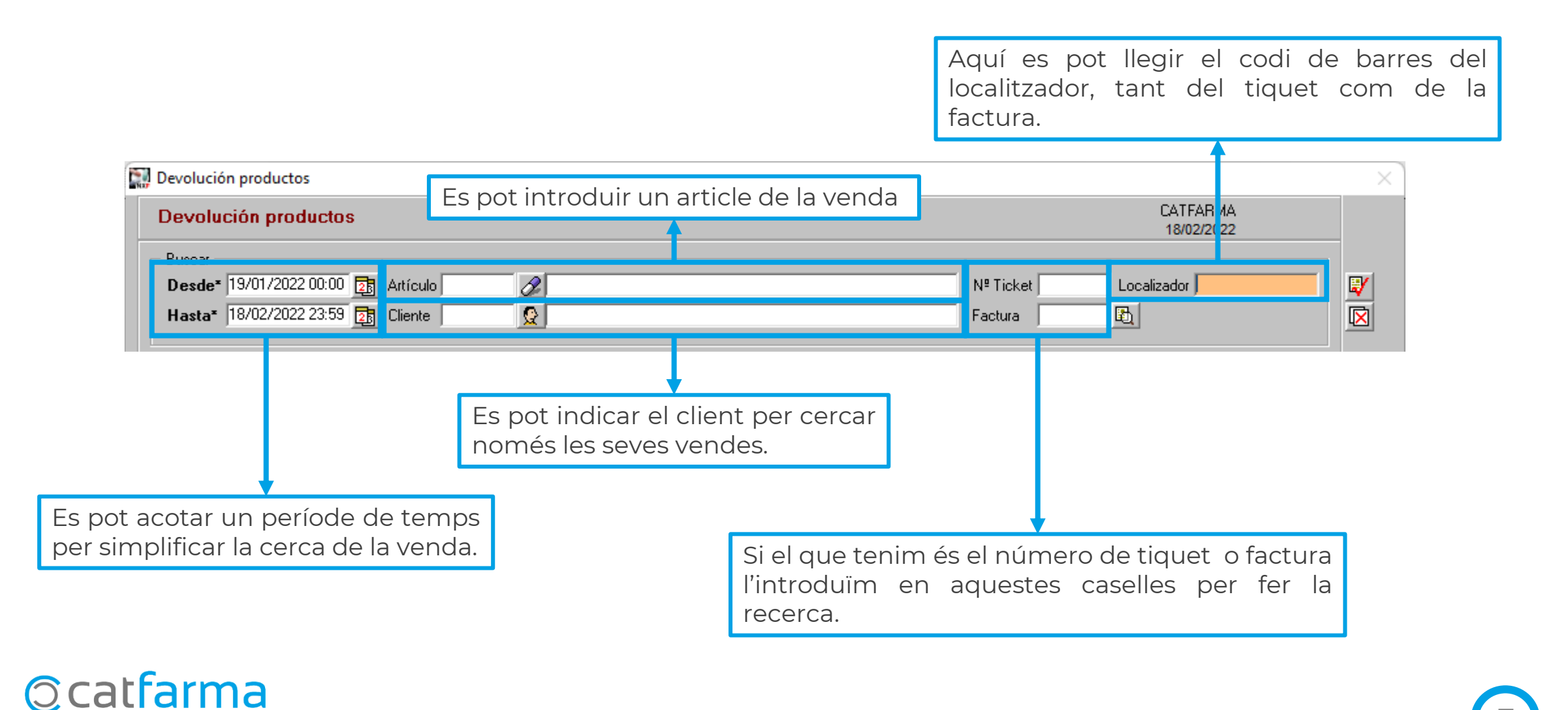

|                                                                                                    |                                                | ×                                              |                                                                                                 |
|----------------------------------------------------------------------------------------------------|------------------------------------------------|------------------------------------------------|-------------------------------------------------------------------------------------------------|
| evolución productos                                                                                                    | Modificando                                    | CATFARMA<br>18/02/2022                         |                                                                                                 |
| Buscar<br>Desde* 19/01/2022 00:00 🕅 Artículo 🥥<br>Hasta* 18/02/2022 23:59 👔 Cliente 🔇                                                                                                    | Nº Ticket L<br>Factura                         | ocalizador 1100018133840                       |                                                                                                 |
| Operador         Caja         Fecha           NXF         1         18/02/2022 08:37           Image: State State Sta | Cliente                                        | Importe 23,15                                  | VENDES: Aquí es mostren totes l<br>→ vendes trobades amb les dad<br>introduïdes a la capçalera. |
| Tipo Artículo Descripción<br>LBRE 364448 CHAMPU NEUTRO OTC 250 ML<br>LBRE 760017 FRENADOL COMPLEX 10 SOBRES GRANULADO PARA SOLU                                                                                                    | Unidades PVP /<br>1 12,70<br>CION ORAL 1 10,45 | Aportación UD. Dev D<br>12.70 V 1<br>10.45 V 1 | <b>ARTICLES</b> : A la part inferior                                                            |
| Es poden seleccionar quins venda es volen retornar.                                                                                                    | articles de la                                 |                                                | amb la venda seleccionada.                                                                      |

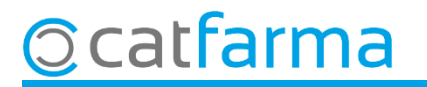

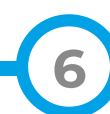

A l'**Acceptar** tots els productes marcats passen automàticament en negatiu a la venda i ja podem finalitzar-la.

| Venta<br>viernes 1                                                    | Ventas CATFARMA Viennes 18 de febrero de 2022 09:56:54 |                                                |                           |             |            |            |           |           |      |         |                    |                      |                |
|-----------------------------------------------------------------------|--------------------------------------------------------|------------------------------------------------|---------------------------|-------------|------------|------------|-----------|-----------|------|---------|--------------------|----------------------|----------------|
| <b>B</b> 0                                                            | perador* 🕅                                             | XF 🖃                                           | Caja CAJA1                | *           | Últim      | na venta   | 23,15     | Ca        | mbio | 0,00    | V <u>t</u> a       | NXF                  | • 1            |
| Tipo                                                                  | Artículo                                               |                                                | Descripciór               | n           |            |            |           |           | Und. | P.V.P.  | Aportación         |                      | L              |
| LBRE                                                                  | 364448                                                 | CHAMPU NEUT                                    | RO OTC 250 ML             |             |            |            |           |           | -1   | 12,70   | -12,70             |                      |                |
| LBRE                                                                  | 760017                                                 | FRENADOL COM                                   | MPLEX 10 SOBRE            | ES GRANULA  | DO PA      | RA SOLU    | CION O    | RAL       | -1   | 10,45   | -10,45             |                      |                |
| LBRE                                                                  |                                                        |                                                |                           |             |            |            |           |           | 1    |         |                    |                      |                |
|                                                                       | ·                                                      |                                                |                           |             |            |            |           |           |      |         |                    |                      |                |
|                                                                       |                                                        |                                                |                           |             |            |            |           |           |      |         |                    |                      |                |
|                                                                       |                                                        |                                                |                           |             |            |            |           |           |      |         |                    |                      |                |
|                                                                       |                                                        |                                                |                           |             |            |            |           |           |      |         |                    |                      |                |
|                                                                       |                                                        |                                                |                           |             |            |            |           |           |      |         |                    |                      |                |
|                                                                       |                                                        |                                                |                           |             |            |            |           |           |      |         |                    |                      |                |
|                                                                       |                                                        |                                                |                           |             |            |            |           |           |      |         |                    |                      |                |
|                                                                       |                                                        |                                                |                           |             |            |            |           |           |      |         |                    |                      |                |
|                                                                       |                                                        |                                                |                           |             |            |            |           |           |      |         |                    |                      |                |
| FRENA                                                                 | DOL COMP                                               | PLEX 10 SOBRES                                 | GRANULADO PAF             | RA SOLUCION | ORAL       |            |           | Total     | -2   |         |                    |                      |                |
|                                                                       |                                                        |                                                |                           |             |            |            |           |           |      |         |                    |                      |                |
| VENTA                                                                 | A LIBRE                                                |                                                |                           |             | Almace     | én         |           | Precio    | s    |         |                    | Finan                | ciado —        |
| MSP 🗶                                                                 | T <u>S</u>                                             |                                                |                           | Stock       | 42 U<br>10 | Jaducidad  |           |           |      | Limite  |                    | T.PVP.               |                |
|                                                                       | M <u>é</u> d                                           |                                                |                           | LIPS        | 0 1        | Ibicación  |           |           |      | Fate.   |                    | T.Apon.              |                |
|                                                                       | A <u>H</u> P                                           | MA. Envases (F1)                               |                           | UEncg       | Ū Ū        | 0010001011 |           |           |      |         |                    |                      |                |
|                                                                       |                                                        |                                                |                           |             |            |            |           |           |      | De po   | sición a           |                      |                |
| Cliente                                                               |                                                        |                                                |                           |             |            |            |           | T.        |      | Total D | Dto.               |                      |                |
| Pacient                                                               | te                                                     |                                                |                           |             |            |            |           |           |      | Tot     | al                 | 21                   | 3 15           |
| N02BE:                                                                | ANILIDAS                                               |                                                |                           |             |            | Encargo    | e         |           |      | 101     |                    | -2,                  | 5,15           |
| AUTORIZADO<br>Farmacogenetica: potencial variabilidad farmacogenetica |                                                        |                                                |                           |             |            |            | <b>**</b> |           |      |         |                    | Fi <u>n</u> de ver   | nta            |
| Niños: r                                                              | mento contrai<br>medicamento                           | ndicado en niños < 14<br>con limitaciones para | anos<br>su administracion |             | •          |            |           | Pte.disp. | 0    | Dispen  | sador <u>C</u> lie | nte Tarj <u>e</u> ta | <u>D</u> ivisa |

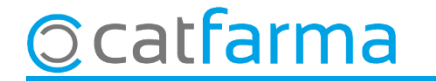

# Bon Treball Sempre al teu servei

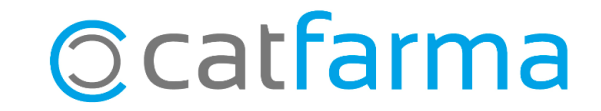